## **ONLINE FEES PAYMENT PROCESS**

Please Visit

- <u>https://www.ssavhudco.in</u>
- Click on ERP  $\rightarrow$  Student Login

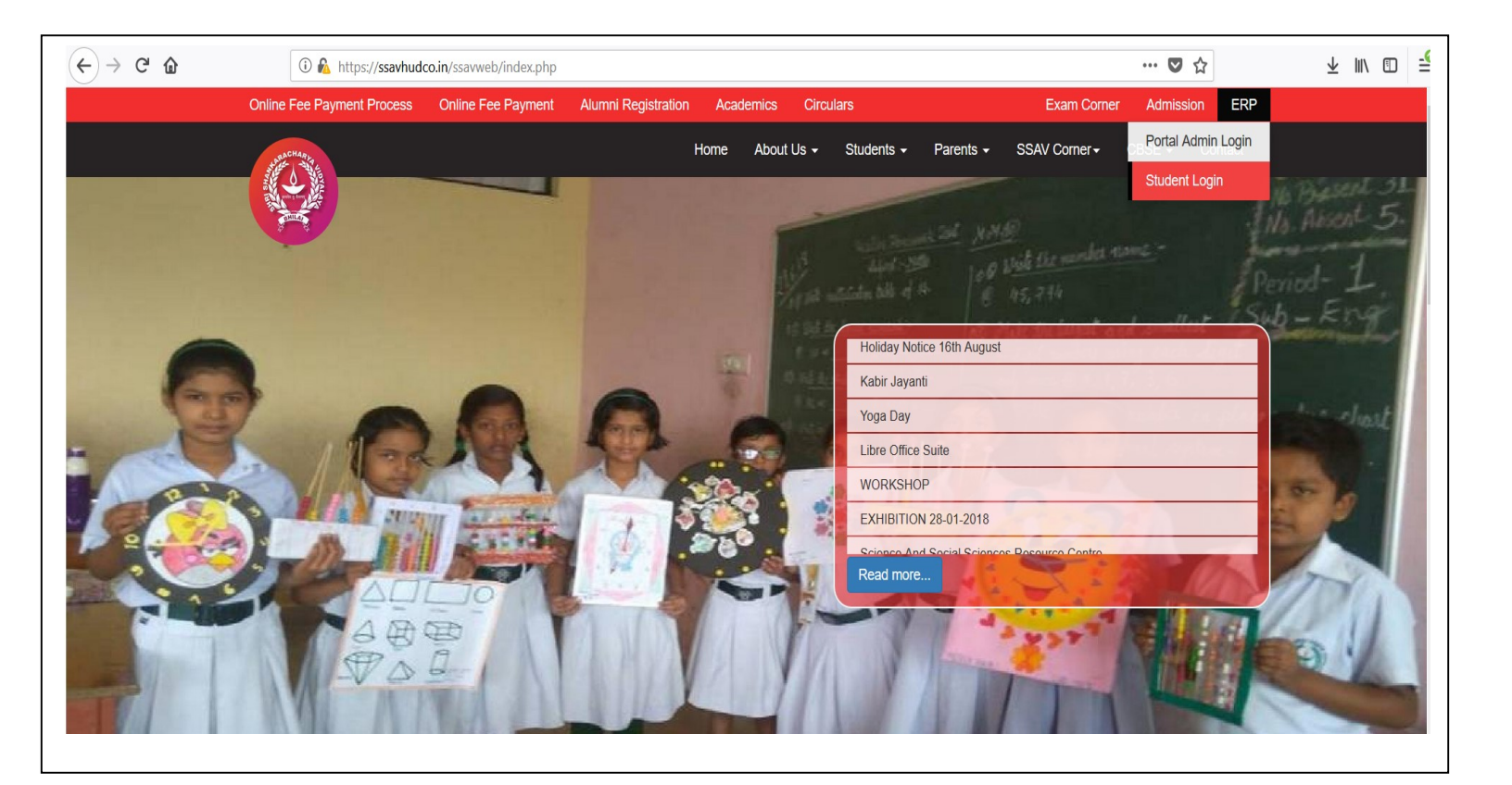

A login screen will come in-front of your please type your user id and password to login at ERP By-default User Name : Admission No (E125478/754) and Password is your Mobile no : 90096XXXXX Note : Select your current session and Click on End User License Agreement

## LOGIN SCREEN

| * PEN COMPAS                                     | LOGIN            |
|--------------------------------------------------|------------------|
| Education Management Information S               | System           |
| Please fill out the following form with your log | gin credentials: |
| Username                                         |                  |
| •••••                                            |                  |
| Session 2018-2019 ~                              |                  |
| End-User License Agreement                       |                  |
| Login Forgot Password                            |                  |
|                                                  |                  |
| Helpline No : 78792                              | 22223            |

If you are unable to login with your credential or don't know password please follow below mention step

- 1. Click on Forget Password
- 2. Type your User name and click on Mobile No
- 3. Automatically your registered mobile no will be display in the box. If registered no has been changed please call to School and ask them to change your mobile no.

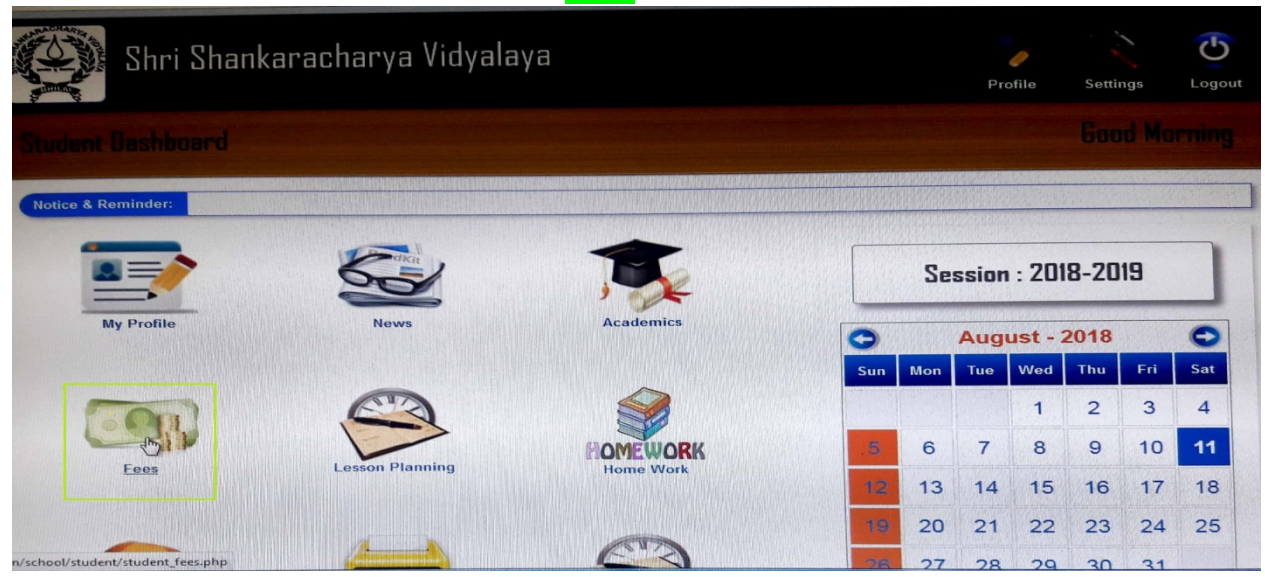

Step:- 3 – Afer Login see your wards profile & click Fees Section

**Step:- 4** – after clicking fee section open a new window click to provisional fee payment option

|               | Shri Shankar  | acharya Vid     | yalaya                  |                   |        |   |
|---------------|---------------|-----------------|-------------------------|-------------------|--------|---|
| Fees          |               |                 |                         |                   | 8      | Z |
| Home > Fees > | Fees Details  |                 |                         |                   |        |   |
| Fees Details  | Fee structure | Fee Paid Status | Provitional Fee Payment | Other Fee Payment |        |   |
| Fees Details  |               |                 |                         |                   |        |   |
|               |               |                 | Class/Section: Test Cl  | ass / NA          |        |   |
|               | From Date :   | 01-04-2018      | To Date :               | 11-08-2018        | Submit |   |

**Step:-5** – Your Due fee head wise will be shown on Right side of window then 
Select fee term Month wise

| tudents Information                     |                                          | 1533963354335                |                                     |        |  |
|-----------------------------------------|------------------------------------------|------------------------------|-------------------------------------|--------|--|
|                                         | Fe                                       | Fee Heads Applied on Student |                                     |        |  |
| Student Name : Test Stu (Test1)         | 1. 1. 1. 1. 1. 1. 1. 1. 1. 1. 1. 1. 1. 1 | S.No                         | FEES HEAD                           | AMOUNT |  |
| Admission No. Test1                     |                                          | ] 1                          | Files<br>(01-08-2018 tor31-08-2018) | 1.00   |  |
| Class Test Class / N/                   |                                          |                              | Total Amount                        | 1.00   |  |
| Email                                   |                                          |                              |                                     |        |  |
| Group                                   | TI POLIA AND                             |                              |                                     |        |  |
| Receipt Upload Browse No file selected. |                                          |                              |                                     |        |  |
| Dnline Charges                          |                                          |                              |                                     |        |  |
| Please Pay Amount 1.00 1.00             |                                          |                              |                                     |        |  |
| Kotak Epay                              |                                          |                              |                                     |        |  |
|                                         |                                          |                              |                                     |        |  |

Step:-6 – Left side of total fee will be show at the bottom , click Kotak Epay Option

| tudents Information | המסור המנה המהנה מהמה היא היה מי היה בירי ההמיני או מי היה אי היה אי איני או היה אי היה אי היא היה אי היא מי אי | For Heads Applied on Student                  |        |
|---------------------|----------------------------------------------------------------------------------------------------|-----------------------------------------------|--------|
| Student Name        | Test Stu (Test 1)                                                                                               |                                               | AMOUNT |
| Admission No.       | Test                                                                                                    | I         Files<br>(01.06-2018 to 31-08-2018) | 1.00   |
| Class               | Test Class / N/                                                                                                 | Total Amount                                  | 1.00   |
| Email               |                                                                                                    |                                               |        |
| Group               |                                                                                                    |                                               |        |
| Receipt Upload      | Browse No file selected.                                                                                        |                                               |        |
| Online Charges      |                                                                                                    |                                               |        |
| Please Pay Amount   | 1.00 1.00                                                                                                    |                                               |        |
| Kotak Epay          |                                                                                                    |                                               |        |

Step:-7 – Click Pay with Razorpay

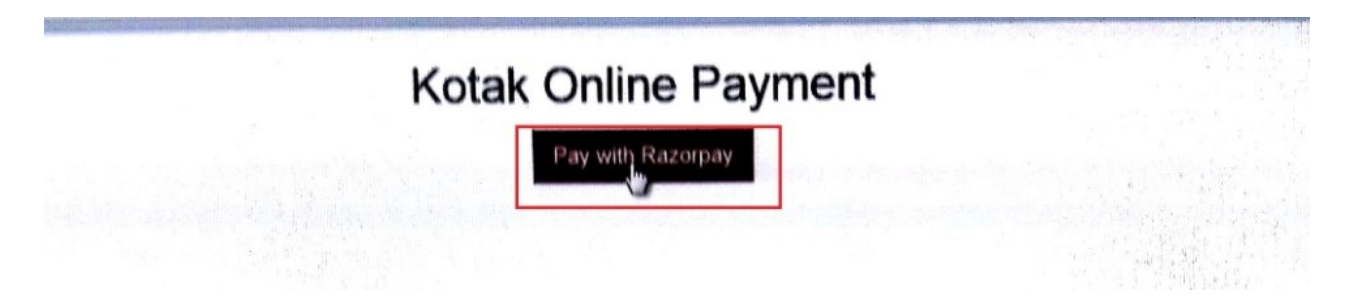

Step:-8 – Fill your mobile number & Email I D & Select your payment option Card / Net Banking / UPI

|                      | ABC<br>Fees Payment for T<br>₹1 | ×<br>Test Stu |
|----------------------|---------------------------------|---------------|
| Phone                |                                 | S             |
| Email<br>ssavhudco@r | ediffmail.com                   |               |
| SE                   | LECT A PAYMENT METHO            | DD            |
|                      | <u></u>                         | DD            |
| Card                 | Netbanking                      | UPI           |

**Step:-9** – If you have selected to card payment option fill your card Detail & click pay

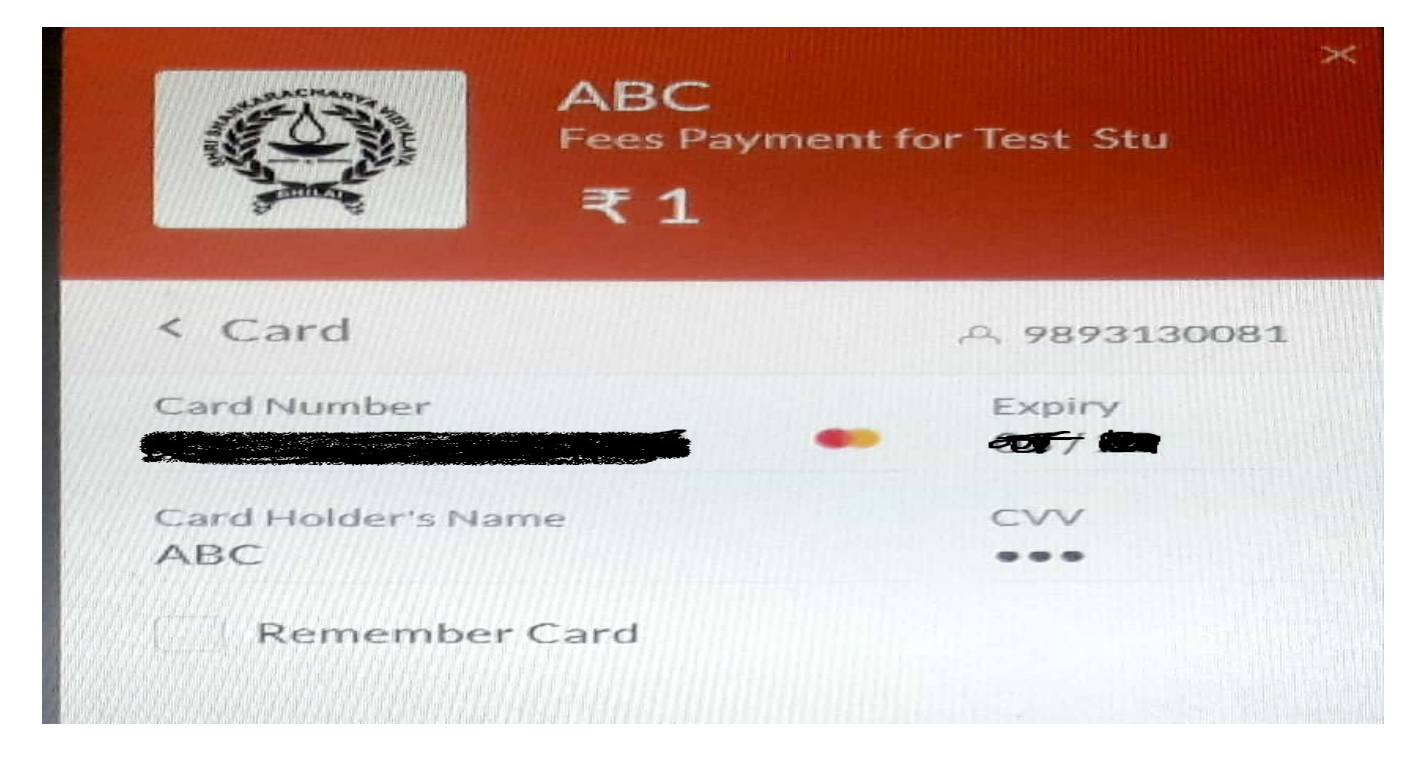

Step:-10 - click continue

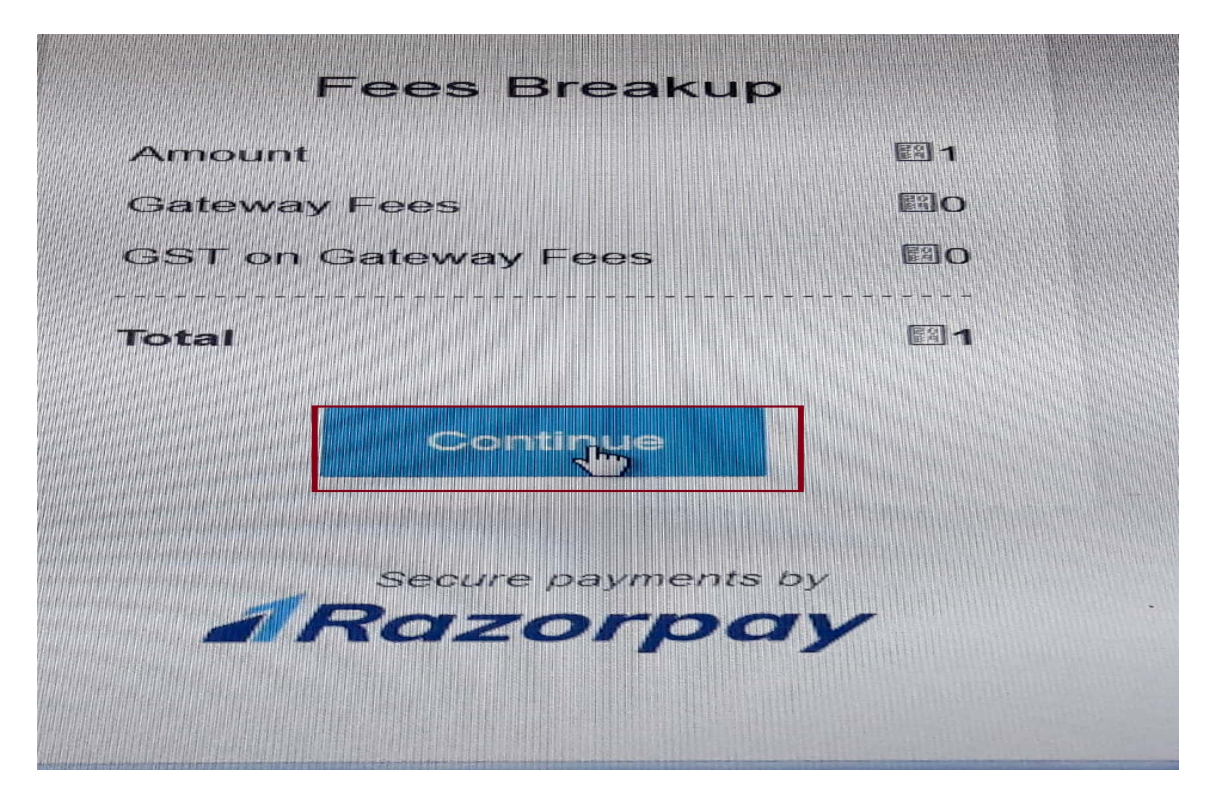

Step:-11 – OTP will be send to your registred Mobile Number (In Bank ) & Fill OTP & Click to <mark>make</mark> payment

| MasterCard.<br>SecureCode.                                                                                                    | <b>O</b> SBI         |  |
|----------------------------------------------------------------------------------------------------|----------------------|--|
| Merchant         : SHRI SHANK           Transaction Amount         : INR 1.00           SBI Debit Card         : xxxx xxxx xxxx | KARACHARYA<br>x 3609 |  |
| Authenticate Payment<br>OTP sent to your mobile number ending 3755<br>Enter One Time Password (OTP)                             |                      |  |
|                                                                                                    | I                    |  |
| Make Payment                                                                                                    |                      |  |
| Cancer and Go back to merchant                                                                                                  | Resend OTP           |  |
|                                                                                                    | PCI DSS Certified    |  |

Step:-12 - Receipt will be generated in your mobile / desktop in PDF Format

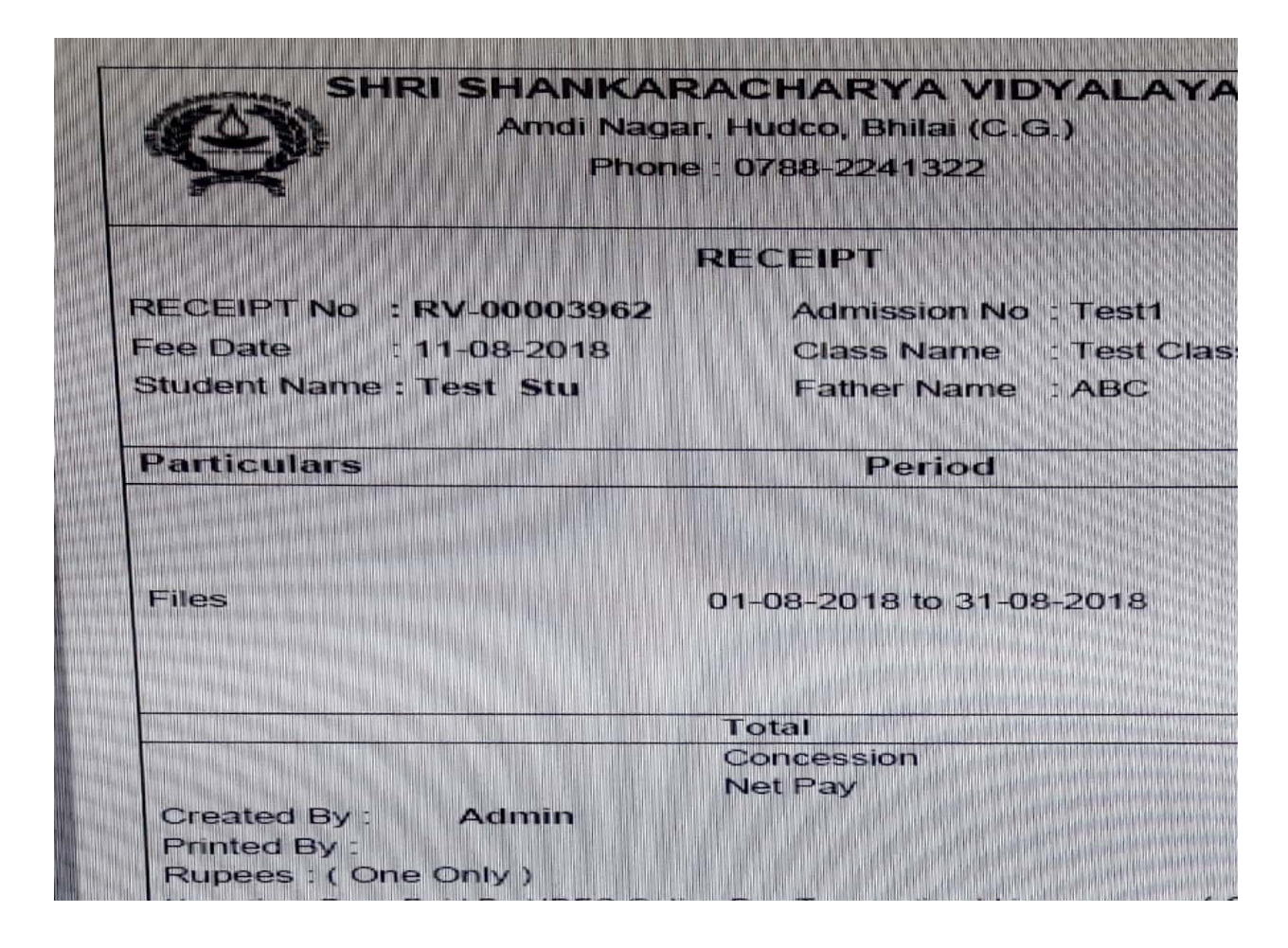

For Any Query Please Contact with Front Office